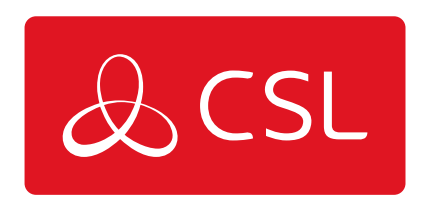

# VOICELINK HANDLEIDING

### STAP 5. ONLINE CONFIGURATIE (ENKEL BIJ HERCONFIGURATIE VANAF DEFAULT)

CONNECTED • SECURE • LIVE

### **VoiceLink Handleiding**

Stap 5. Online configuratie (enkel bij herconfiguratie vanaf default)

BELANGRIJK – U dient zich voor het eerste gebruik van de VoiceLink Web Applicatie minstens 24 uur voordat u toegang kunt krijgen te registreren.

U hoeft VoiceLink niet te programmeren vanuit de standaardinstellingen. Als u aangepaste instellingen vereist, kunt u dit via de VoiceLink Web Application doen (zie QR-code/URL aan het begin van de handleiding). Met de VoiceLink Web Application kunt u storingsmeldingen bekijken, extra gebruikersaccounts aanmaken en de actuele status van het apparaat controleren, zoals de huidige status van de batterij of het stroomnet, of het apparaat online is en of de telefoonlijn is opgenomen. U kunt ook de programmering van het apparaat aanpassen met opties om het uitgaande telefoonnummer op te heffen, het waarschuwingsniveau voor lage batterijspanning en de periodieke testfrequentie te wijzigen.

Om VoiceLink te registreren op de webapplicatie volgt u deze stappen

1) Ga vanaf de startpagina naar de Lift-sectie

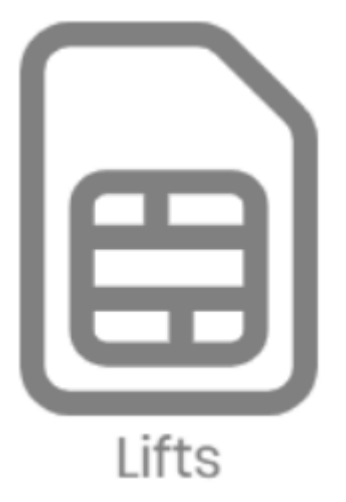

2) Selecteer + Nieuwe Lift in het menu

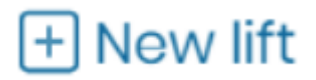

3) Voeg een naam en beschrijving naar keuze toe

4) Verander het Type apparaat-ID in IMEI en voer het IMEI-nummer in (te vinden op de sticker aan de zijkant van het apparaat of op de 4G-module) onder Apparaat-ID.

| Device ID type |   | Device ID       |  |
|----------------|---|-----------------|--|
| IMEI           | - | 353818669359639 |  |
|                |   |                 |  |

5) Voeg de locatie toe

#### 6) Verander het apparaattype in 4G.VoLTE

Device type

4G.Volte

## 7) Stel een apparaat- en programmeerwachtwoord in (de standaardinstelling is 000000 en 0)

| Device password | Programming password |
|-----------------|----------------------|
| 000000          | 0                    |

 $\sim$ 

#### 8) Klik op Create

Create

Uw apparaat verschijnt nu in de lijst waarmee u verbinding kunt maken met behulp van de knop 'Configuratie op afstand'